## **Instructions For Resetting Your Password**

- 1) Click on the following link <u>https://apps1.mo.gov/mwbcert</u>
- 2) Click on the Forgot password link.

| Lezin    |                                                                                                    |
|----------|----------------------------------------------------------------------------------------------------|
| Email    | Login Request from MWBCert                                                                                                    |
| 1        | *** Notice ***                                                                                                    |
| Password | The information and approaches to which you are grantee through this Login' may be subject to reserve ana/or some<br>laws and regulations. Unsubforcted access, disclosure, or other use of any information or applications may result in ovi<br>and/or criminal prosecution and fines, imprisonment, and/or other penalties.                                |
|          | The State reserves the right to remove, disable, or otherwise render unusable any account that, in the opinion of the<br>department or agency providing the information or application, has been or suspected to have been used for<br>unauthorized access to information or application(s); has or attempted to bypass information or applications security |
| (FREME)  | the salar reserves the right to remove, baselie, or determine remore unbased any account, in an option or or<br>department or agency providing the information or application, has been or suspected to have been used for<br>unauthorized access to information or application's); has or attempted to bypass information or applications securi            |

**3)** Enter the email address that was used to establish the account to request a code and click the **send the code** button. A code, which is the temporary password for an hour, will be sent to the entered email address.

| 💫 MO Account                                                                             |                                                             |                                       |  |  |
|------------------------------------------------------------------------------------------|-------------------------------------------------------------|---------------------------------------|--|--|
|                                                                                          | Forgot Password                                             | My Profile                            |  |  |
| Forgot Password Provide your email address and click Send Code. An email Email Send Code | will be sent to finalize the process. Use the link provided | in the email to update your password. |  |  |

- 4) Follow the instructions provided in the email received with the code. You will have the option to create a new password and will need to re-enter the new password to confirm. Additional information on the acceptable password format can be found by clicking the Show Help button.
- 5) Once the new password has been accepted, log in with the new password by **clicking on** the following link <u>https://apps1.mo.gov/mwbcert</u>
- 6) The new password is **active for 60 days** from the day you create it. If you need to log into your account after the 60 days, you will need to create a new password, as a security measure, by following the previous steps listed above.

## **Instructions For Resetting Your Password**

From: <u>SelfRegistration@oa.mo.gov</u> <<u>SelfRegistration@oa.mo.gov</u>> Sent: Friday, July 21, 2023 9:09 AM To: <u>nrpenn@msn.com</u> <<u>nrpenn@msn.com</u>> Subject: State of Missouri Account Help

To change your account password for your State of Missouri user account please copy and paste the following link into your browser. <u>https://apps1.mo.gov/MoAccount/UpdatePassword.aspx</u>

Use the confirmation code 45af8ac5f603

This code expires in one hour.

| 💫 MO Account               |                    |            |      |  |
|----------------------------|--------------------|------------|------|--|
| Request Account            | Forgot Password    | My Profile | Help |  |
| Update Password            |                    |            |      |  |
| Email<br>Confirmation Code |                    |            |      |  |
| Password                   | Show Password Help |            |      |  |
| Password Confirm           |                    |            |      |  |
| Update Password            |                    |            |      |  |